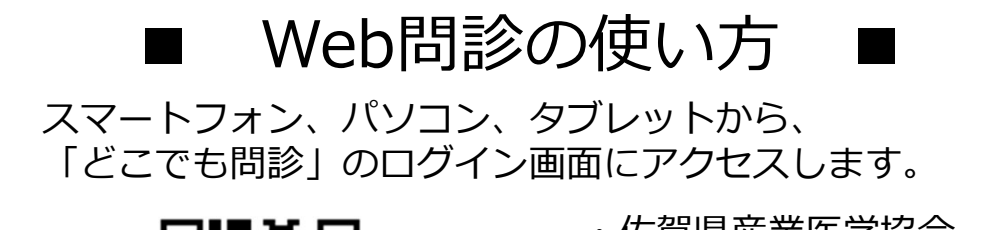

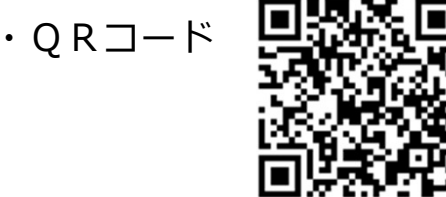

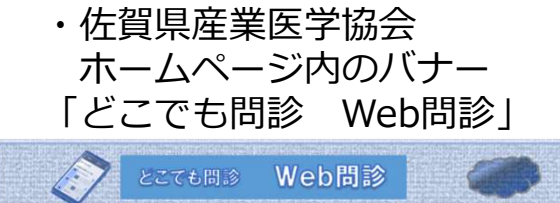

• U R L <u>https://www.marshealthplatform.jp/dokodemo/ss</u>

> 推奨は、以下のブラウザの最新バージョンとなっています。 · Microsoft Edge · Google Chrome · Mozilla Firefox · Safari

(1)個人情報の取り扱いに関する注意事項を最後までご確認ください。

| ● どこでも問診 ログイン                                                                                                    |             |
|----------------------------------------------------------------------------------------------------|-------------|
| 言語/language<br>日本語 *                                                                                                    |             |
| 個人情報の取り扱いをご一読ください。 同意するにチェックを入れてください。                                                                                                    |             |
| <ul> <li>個人情報の取り扱い</li> <li>事業者の氏名または名称         <ul> <li>一般財団法人 佐賀県産業医学協会</li> <li>個人情報保護管理者             所属役職:常務理事             連絡先:お問い合わせ用URL:http://www.saga-sanikyo.or.jp/contact.html         </li> <li>●個人情報の取得及び利用目的             ご提供いただいたお客様の個人情報は、次の業務目的に利用します。             (1) Maine%所知品は非道等の成績庫提道 建庫等用政務サービフ第の定導サービフ取7公+         </li> </ul> <li>個人情報の取り扱いに同意する</li> </li></ul> | - 最後までスクロール |

(2) 「個人情報の取り扱いに同意する」をチェックしてください。

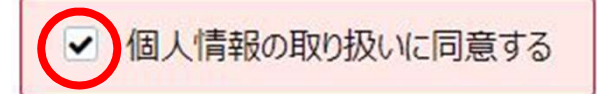

(3) 「Web問診のご案内」に記載しています**アクセスキー**を入力し、 「**ログイン**」を押してください。

| <u>産業 花子</u> 様のアクセスキーは <u>0000000</u> | <mark>です。</mark> |
|---------------------------------------|------------------|
| ○月○日までにご回答ください。<br>                   | アクセスキー           |
| 期限日を過ぎると入力することが<br>できなくなります。          | ログイン +3          |

(4)本人確認のために、**生年月日**と**性別**を選択し、「**ログイン**」を 押してください。

| 生年月日 |   |   |   |      |    |   |   |
|------|---|---|---|------|----|---|---|
| •    | / | * | / | •    |    |   |   |
| 性別   |   |   |   |      |    |   |   |
|      |   |   |   |      |    |   | • |
|      |   |   | ( | ログイン | +1 | D |   |

(5) **問診選択画面**になりますので、「**佐賀)ストレスチェック**」を 選択してください。

| 問診選択       |                  |   |
|------------|------------------|---|
| 入力締切日      | 入力状況             |   |
| 2022/10/30 | 入力済              |   |
|            | 佐賀) ストレスチェック(63) | > |

(6) 設問が始まりますので、回答を選択してくだい。

| び 問診入力     は                                        |                                                    |
|-----------------------------------------------------|----------------------------------------------------|
| 佐賀)ストレスチェック(63)                                     |                                                    |
| A. あなたの仕事についてうかがいます(1/3ページ・17問)                     | ・設問は全部で3ページあります。                                   |
| A-1 20名 非常にたくさんの仕事をしなければならない Q そうだ まあそうだ ややちがう ちがう  | ・中断ボタンにて回答状態を保存して<br>中断することができます。                  |
|                                                     | ・次ページや前ページ、中断を選択<br>した際に、回答もれがありますと<br>エラーが表示されます。 |
| D-2     必須     家庭生活に満足だ       満足     まあ満足     やや不満足 | 該当固所の凹合を入力してくたさい。                                  |
| 受録                                                  | 全ての回答が終わりましたら、<br>登録を押してください。                      |

(7) 「入力内容を登録しました」と出ましたら完了です。

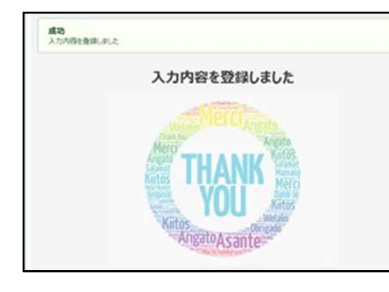

提出期限内であれば、各設問の アイコンより 内容を修正することができます。 修正後、「確認」と「登録」を押してください。

再度、(7)の画面がでましたら修正完了となります。